# Oticon ConnectLine

### Sennheiser BTD800 usb-dongle

Med vores People First-løfte forpligter vi os til at forbedre menneskers muligheder for at kommunikere naturligt og deltage aktivt

# 144797DK/ 05.14

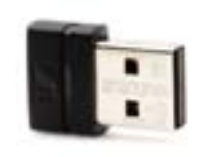

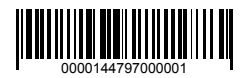

**People First** 

# oticon

## Sennheiser BTD800 usb-dongle

#### Introduktion

I dag har mange computere en indbygget Bluetooth til headset (internet-telefon/live-video) eller hovedtelefoner (musik). Men da der er mange forskellige måder at implementere både software og Bluetooth-hardware på tværs af forskellige edb-leverandører/mærker, kan det være svært, og sommetider umuligt at etablere en brugbar forbindelse til ConnectLine Streamer Pro.

For at løse disse problemer anbefaler vi at bruge Sennheiser BTD800, som gør både installation og brug af Bluetooth sammen med computere lettere for ConnectLine-brugere.

Donglen kan købes i hele verden via Sennheiser distributører eller direkte hos Oticon. Det er dokumenteret, at donglen fungerer godt med ConnectLine-systemet.

Besøg www.oticon.dk/connectline for opdateret information om kompatibilitet.

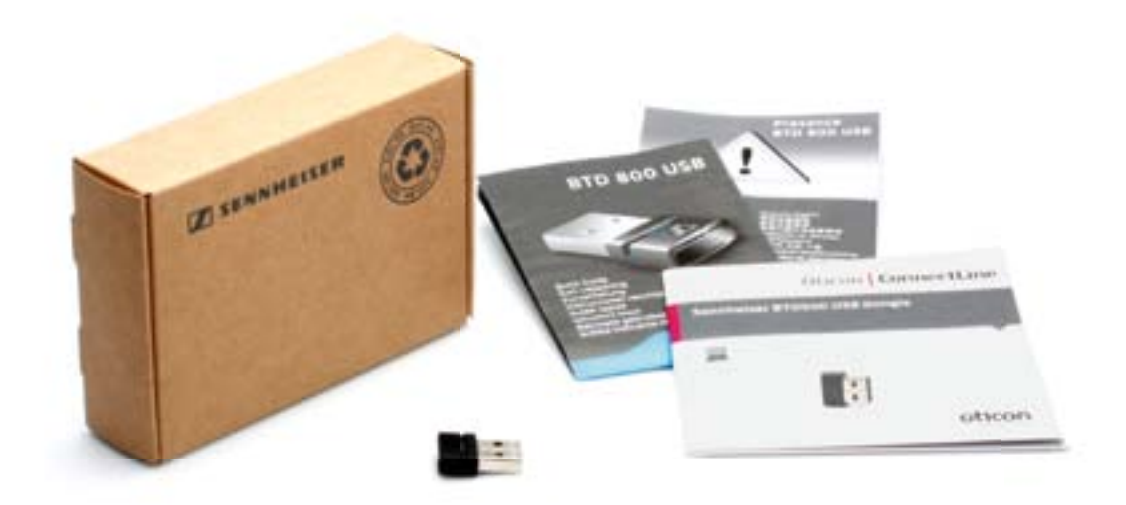

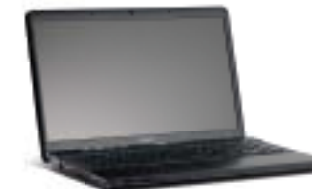

Sennheiser BTD800 usb-dongle

## **Brug BTD800 med ConnectLine Streamer Pro**

#### Installation

- 1. Læs BTD800-vejledningen grundigt, før donglen installeres. Usb-donglen går automatisk i parringstilstand, når den sættes i computeren for første gang.
- 2. Når du er klar, skal du sørge for, at Streamer Pro er i parringstilstand eller sørge for, at du er klar til at sætte Streamer Pro i parringstilstand, når donglen isættes. (Se brugsanvisningen til Streamer Pro eller besøg www.oticon.dk/connectline)
- 3. Følg instruktionerne til BTD800.

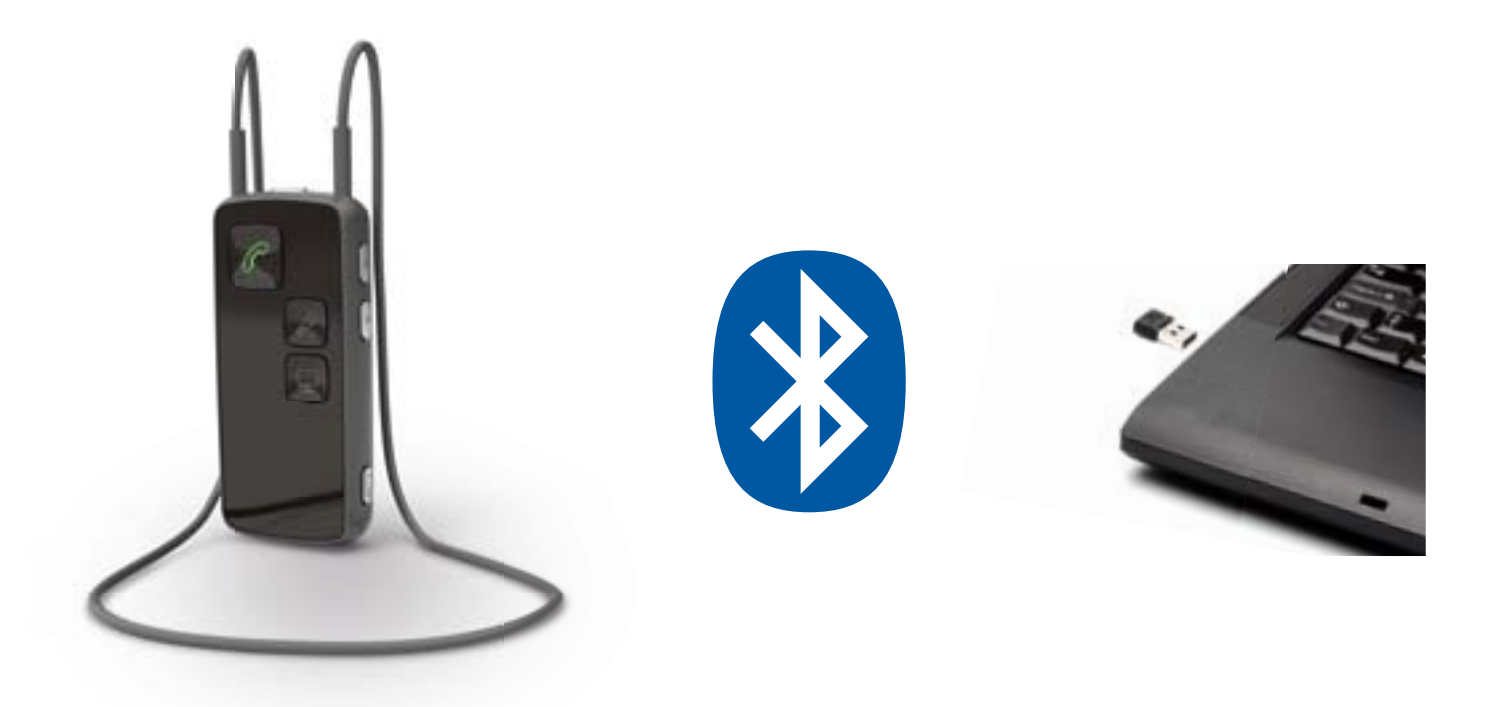

#### Brugsanvisning

4a. Internet-telefoni eller video-telefoni - fx. Microsoft® Lync™.

Al betjening foregår via applikationen, der kører på computeren. Når computeren har oprettet forbindelse til Streamer Pro, vil en ringetone kunne høres i høreapparaterne ved indgående opkald, og Streamerens telefonknap blinker grønt. Forbindelsen kan nu etableres ved at trykke på telefon-knappen på Streamer Pro.

4b. Audio/musik-applikation - dvs. iTunes eller Media Player.

Forbindelsen fra Streame Pro til computeren skal oprettes fra Streameren. Tryk kort på audioknappen for at oprette forbindelse (en angivelse af programskift vil kunne høres i høreapparaterne). Nu skal du starte applikationen på computeren.

#### Bemærk:

- Din høreapparattilpasser kan programmere Streamer Pro 1.1 eller en nyere version, således at Streameren automatisk forbinder til computeren, hvis en relevant applikation startes.
- Hvis parret med og forbundet til enten en mobiltelefon eller fastnettelefon (via ConnectLine telefon-adapteren) har indgående opkald prioritet over audio-forbindelsen.

For mere information, inkl. instruktionsvideoer, besøg www.oticon.dk/computer